# E-LEARNING TOUCH'

L'activité **Test** de Moodle : évaluer avec correction automatisée

> Mario Calabrese 20/04/2020

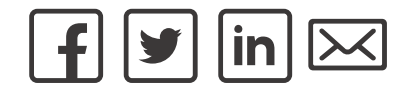

#### Présentation

- Généralités sur les évaluations
- Évaluations avec corrections automatisées
- Mise en place de l'activité Test : paramétrages de base
- La création de questions
- Les modalités de déroulement du Test
- Espace de questions/réponses

#### Retour sur les évaluations

- Par rapport au moment de déroulement :
  - Diagnostique → avant le démarrage de la formation
  - Formative → pendant la période de formation
  - Sommative ou certificative  $\rightarrow$  à la fin de la période de formation
- On évalue pour prendre des décisions (exemples)

| Type d'évaluation          | Décision à prendre                              | Qui                    |  |
|----------------------------|-------------------------------------------------|------------------------|--|
| Diagnostique               | Conditions d'admission                          | Organisme de formation |  |
|                            | Adaptation du programme                         | Enseignant             |  |
| Formative                  | Réviser ? Approfondir ?<br>Demander de l'aide ? | Étudiant               |  |
| Sommative ou certificative | Livraison de diplôme,<br>certification          | Organisme de formation |  |
|                            | Admission à l'étape<br>suivante                 | Enseignant             |  |

# Évaluations avec corrections automatisées

- Avantages :
  - Correction automatisée
  - Possibilité de couvrir une large partie du programme
  - Pédagogique : feedback et options de révision
- Inconvénients :
  - Temps nécessaire pour créer un grand nombre de questions
  - Types d'apprentissages qu'on pourra évaluer (mémorisation, compréhension)

## Activité Test en Moodle : méthodologie

1. Création et paramétrage de l'activité

#### 2. Création des questions, trois exemples :

- 1. Appariement
- 2. Vrai/Faux
- 3. Choix multiple

#### 3. Mise en place du questionnaire

- 1. Pour une évaluation certificative ou diagnostique
- 2. Pour une évaluation formative

# Activité Test en Moodle : paramétrage de base

1. Passer en modalité édition

2. Ajouter activité ou ressource : Activité **Test** 

#### 3. Paramétrage :

- Nom et description
- Période d'ouverture du test, temps à disposition, quoi faire si le temps imparti échoit
- 4. Note (important : note pour passer  $\rightarrow$  si 10 alors le test doit être sur 20)

5. Nouvelle page toutes les X questions

6. Comportement des questions et options de relecture  $\rightarrow$  **renvoi** 

7. Apparence

8. Restrictions supplémentaires sur les tentatives (mot-clé, IP, temps)

9. Feedback global  $\rightarrow$  en fonction du score

10. Enregistrer et afficher  $\rightarrow$  passer à la création de questions

# La création de questions : 1) Appariement

#### 1. Cliquer sur Ajouter

- Une question  $\rightarrow$  création directe
- De la banque de questions → sélection manuelle à partir de la banque de questions
- Une question aléatoire → X questions d'une certaine catégorie (de la banque de questions)

#### 2.Une question → choisir parmi les différents items « Appariement »

- Propose deux listes à apparier entre elles
- Dans l'exemple, la liste des articles nominatifs définis en allemand, à apparier avec le genre
  - $\checkmark$  Der → Masculin
  - ✓ Die → Féminin
  - $\checkmark$  Das → Neutre
- On vise un apprentissage de type Mémorisation

# La création de questions : 1) Appariement (suite)

- 3. Nom de la question (utile surtout pour la retrouver plus tard)
- 4. Texte de la question (consignes) et note par défaut (1)
- 5. Feedback général  $\rightarrow$  « réponse » à la question
- 6. Réponses
- L'élément court devrait apparaître à droite (donc dans les réponses)
- On peut mettre une réponse de plus, en laissant vide le champ « Question »
- 7. Feedback combiné (réponses correctes, incorrectes, partiellement correctes)
- 8. Tentatives multiples  $\rightarrow$  indices à utiliser comme « aides » si prévus
- Avec pénalité ? Combien ?
- Autres options (effacer les réponses correctes, montrer le nombre de réponses correctes)

9. Enregistrer  $\rightarrow$  nous ramène au Test  $\rightarrow$  insertion d'une autre question

# La création de questions : 2) Vrai/Faux

- 1. Encore une fois Ajouter → Question → Vrai/Faux dans la liste
- 2. Nom de la question (pour la retrouver dans la banque de questions)
- 3. Texte de la question
- Éviter les doubles négations
- Souvent les apprenants répondent « par adhésion » (réponse correcte associé à **Vrai**)
- 4. Feedback général  $\rightarrow$  explication, forme de remédiation
- 5. Indication de la réponse correcte
- 6. Feedback pour la réponse vrai (dans ce cas, incorrecte)
- 7. Feedback pour la réponse faux (dans ce cas, la bonne réponse)
- 8. Tentatives multiples (sans intérêt pour un vrai/faux)
- 9. Enregistrer  $\rightarrow$  retour à la création de questions

# La création de questions : 3) Choix multiple

#### **1.** Ajouter $\rightarrow$ Une question $\rightarrow$ Choix multiple

- 2. Nom et texte de la question
- 3. Feedback général (lié à la question)
- 4. Autres paramètres de choix multiple
- Une ou plusieurs bonnes réponses
- Mélanger les réponses possibles ?
- Numéroter?

#### 5. Gestion des réponses

- La somme des bonnes réponses doit faire 100 %
- Comment gérer les pénalités des mauvaises réponses ? Encourager la devinette ou la réticence ?
- Les feedback spécifiques expliquent les réponses (remédiation)
- 6. Tentatives multiples  $\rightarrow$  indices et pénalités si utilisés
- Aides fournis aux étudiants pour les aider à trouver la bonne réponse
- 7. Enregistrer pour revenir au Test

- Le questionnaire sera plutôt de type formatif ? Sommatif ?
- Le paramètre « Comportement des question » (et « Options de relecture ») permet d'adapter le Test à l'intention pédagogique et situation d'apprentissage

| Comportement                                             | Description                                                                                                    | Évaluation<br>diagnostique | Évaluation<br>formative | Évaluation<br>certificative |
|----------------------------------------------------------|----------------------------------------------------------------------------------------------------|----------------------------|-------------------------|-----------------------------|
| Feedback à postériori                                    | L'étudiant reçoit un feedback sur<br>ses résultats à la fin du test                                                             | <b>•</b>                   | *                       | ×                           |
| Feedback à postériori<br>avec indication de<br>certitude | Comme le feedback à postériori,<br>mais l'étudiant indique des<br>degrés de certitude pour chaque<br>question                   | •                          | ×                       | <                           |
| Feedback immédiat                                        | L'étudiant reçoit un feedback<br>après chaque question                                                                          | *                          | <b>•</b>                | *                           |
| Feedback immédiat<br>avec indication de<br>certitude     | Comme le feedback immédiat<br>mais avec degrés de certitude                                                                     | ×                          | <b>•</b>                | ×                           |
| Interactif avec essaies<br>multiples                     | En cas de mauvaise réponse,<br>l'étudiant reçoit des indices pour<br>une nouvelle réponse, avec<br>éventuellement des pénalités | ×                          | ×                       | ×                           |
| Adaptatif                                                | En cas de mauvaise réponse,<br>l'étudiant peut répondre à<br>nouveau mais avec des pénalités                                    | ×                          | ×                       | ×                           |
| Adaptatif<br>(sans pénalité)                             | Comme l'adaptatif, mais sans<br>pénalité                                                                                        | *                          | <b>•</b>                | *                           |

Trois cas de comportement des questions et options de relecture :

- 1. Test sommatif : feedback à posteriori (Knownledge of Result)
- 2. Test formatif : feedback immédiat (Knownledge of Correct Response)
- 3. Test formatif : interactif avec essais multiples (Answer Until Correct)

<u>1. Test sommatif : Feedback à posteriori</u>

- Dans Comportement des questions sélectionner → Feedback à posteriori
- Dans Options de relecture sélectionner pour Pendant la tentative
  - La tentative (la réponse donnée) déjà sélectionnée
  - Points et Feedback global pour les trois autres moments (il suffit de le faire pour « Immédiatement après la tentative »)
- Enregistrer et afficher
- Prévisualiser le test  $\rightarrow$  Répondre  $\rightarrow$  Tout envoyer et terminer  $\rightarrow$  s'affichent :
  - Les points totaux
  - La note globale (sur base 20)
  - Le feedback global
  - La note pour chaque question
  - La réponse donnée à chaque question

#### 2. Test formatif : Feedback immédiat

- Dans Comportement des questions sélectionner → Feedback immédiat
- Dans Options de relecture ajouter pour Pendant la tentative
  - Si correcte
  - Points
  - Feedback spécifique
  - Feedback général
  - Tout sélectionner pour les trois autres moments
- Enregistrer et afficher  $\rightarrow$  Prévisualiser le test  $\rightarrow$  Répondre  $\rightarrow$  Tout envoyer et terminer  $\rightarrow$  s'affichent :
  - Pendant la tentative, un bouton Vérifier et, après avoir envoyé, la possibilité de refaire le Test
  - Après la tentative
    - Les points totaux
    - La note globale (sur base 20)
    - Le feedback global (basé sur le score)
    - La note pour chaque question
    - La réponse donnée à chaque question
    - Le feedback général et les feedback spécifique

#### <u>3. Test formatif : Interactif avec essaies multiples</u>

- Dans Comportement des questions sélectionner → Interactif avec essaies multiples
- Dans Options de relecture sélectionner pour Pendant la tentative
  - Si correcte
  - Points
  - Feedback spécifique
  - Tout sélectionner sauf Réponse juste pour les trois autres moments
- Enregistrer et afficher  $\rightarrow$  Prévisualiser le test  $\rightarrow$  Tout envoyer et terminer  $\rightarrow$  s'affichent :
  - Pendant la tentative, un bouton Vérifier ; en cas de mauvaise réponse l'indice apparaît, +
    Essayez encore
  - Après la tentative
    - Les points totaux
    - La note globale (sur base 20)
    - Le feedback global (basé sur le score)
    - La note et la réponse donnée à chaque question (éventuellement pénalisation)
    - Le feedback général et les feedback spécifiques

- Pour résumer : on trouve dans le Test Moodle trois feedback
  - Feedback global  $\rightarrow$  lié au score  $\rightarrow$  paramétrage dans le Test
  - Feedback général → lié à la question → dans la saisie de la question
  - Feedback spécifique → lié à la réponse → dans la saisie des réponses correctes et incorrectes
- À quel moment les faire apparaître ? But du Test
- Mais leur saisie n'est pas obligatoire → les retro-actions données seront alors « pauvres » (juste le score)

#### La banque de questions

- Toutes les questions saisies vont s'ajouter à la Banque de questions
- Pour la retrouver : racine du cours → roue engrenage → Plus → Banque de questions
- Organisation par catégorie (Catégorie par défaut = nom abrégé du cours)
- Exemple de catégories
  - Par niveaux (en langues A1, A2, B1...)
  - Par domaines de compétences
  - En général par arguments (mais mix possible avec par niveau)
- Possibilité d'exporter et importer des questions, des catégories, la banque entière

## Conclusion

- Questions?
- Documentation https://docs.moodle.org/3x/fr/Test
- Contacts

mario.calabrese@gmail.com